## Instruction Sheet – BAScontrol22C

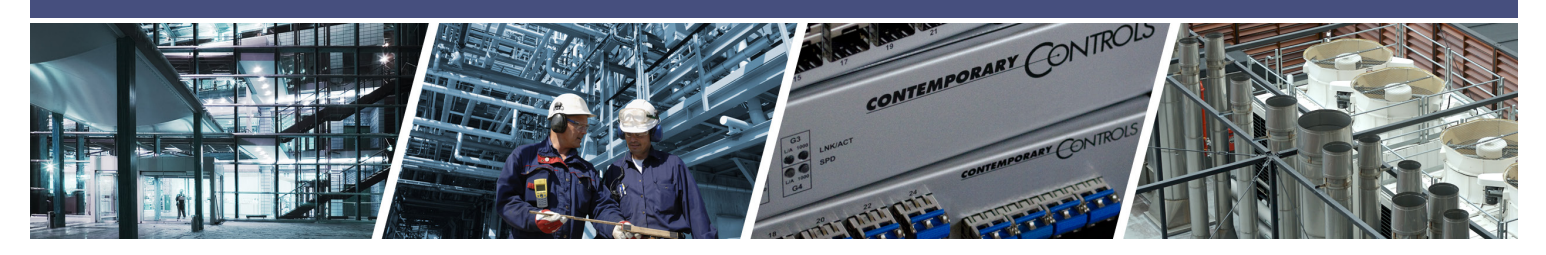

# **BAScontrol 22C– Setup BACnet Client Servers and Points**

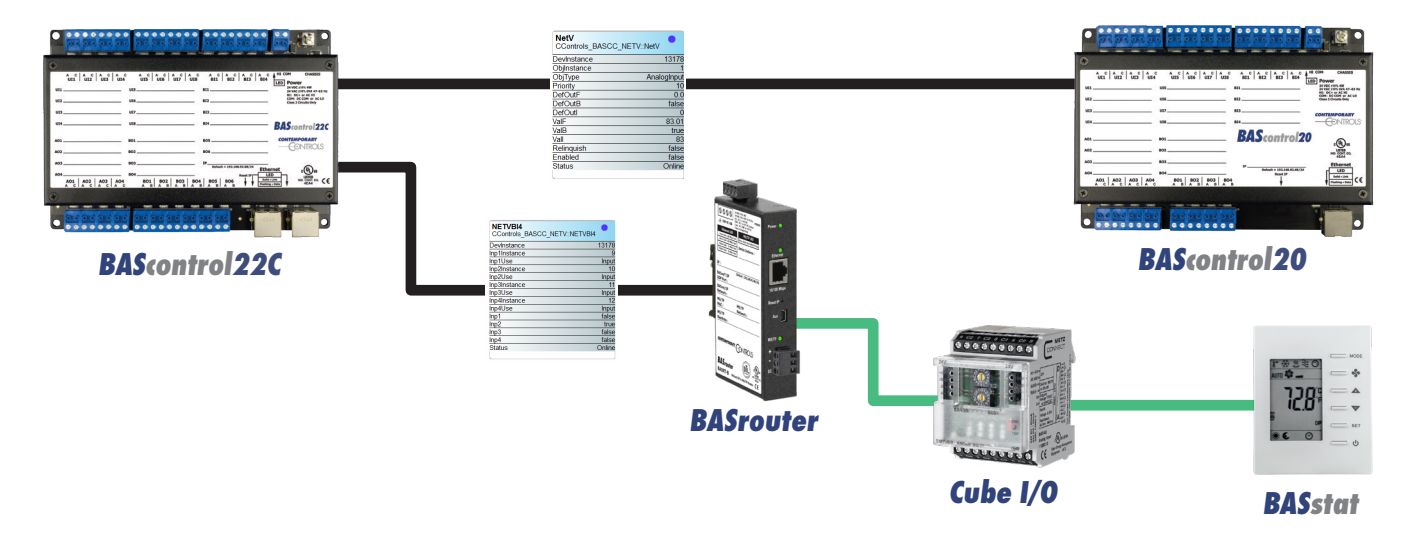

The BAScontrol series of BACnet compliant controllers with B-ASC device profile use a direct Ethernet connection to IP networks. The BAScontrol22C is a BACnet/IP server and also provides some BACnet/IP client capability which allows the user to read and/or write points served up by devices on the BACnet internetwork. Most BACnet devices are BACnet servers which do not initiate requests to other devices other than an initial "I-Am" request when first joining the network. BACnet client devices do initiate requests and expect BACnet servers to respond to requests and data is exchanged. BACnet servers serve up their points to BACnet clients. Writable BACnet server device points can also be written to by BACnet clients. The BAScontrol22C supports BACnet objects of types: AI, BI, AO, BO, AV, and BV. The BAScontrol22C is capable of directly reading from and writing to BACnet/IP devices on the network connected to one of its Ethernet ports by the use of NetV (Network Variable) Sedona components. In addition, with a BACnet router in place (such as BASRT-B or BASRTLX-B), the BAScontrol22C is capable of reading from and/or writing to BACnet MS/TP devices which are being routed to BACnet/ IP. With the use of a BASGLX-M1, Modbus RTU or TCP/IP points can also be read or written to by the BAScontrol22C The points obtained over the BACnet network can be used

-ONTRC

**CONTEMPORARY** 

in the BAScontrol22C's Sedona wire sheet application logic, become scaled, calculated, and/or converted to different data types, written to other BACnet devices, served up to BACnet supervisory controllers and operator workstations by using Virtual Components, as well as be monitored, displayed, or exposed for configuration on BAScontrol22C's web page by the use of Web Components. Thanks to its Real Time Clock, the BAScontrol22C can provide a time synchronization service to other BACnet devices.

Reading points over BACnet networks can be very useful in several applications such as zone temperature averaging, reading an outside air temperature from a BACnet networked sensor device, reading zone temperature, humidity, CO2 PPM, and other comfort parameters from a BACnet networked wall setter/thermostat device, or exchanging control values/points with another BACnet controller or supervisory controller/workstation. In applications which do not require a complete BMS/head end, the BAScontrol22C can be used to read and write points among BACnet devices.In remote access applications, by employing Remote Access VPN IP routers (such as <u>EIPR-V,</u> <u>EIGR-V</u>, or EICR), the BAScontrol Client can obtain BACnet points from devices on a remote BACnet network.

# **BAScontrol22C - Device System Configuration**

To set up connection between the BAScontrol22C client and a BACnet server device(s), first you need to integrate the BAScontrol22C into your network by configuring its IP and BACnet device settings in accordance with your existing IP and BACnet network settings. Then, the BACnet Server device(s) parameters can be configured from the BAScontrol22C web page.

1. Accessing Configuration

To configure network settings for the BAScontrol22C Client controller, go to its web page by typing the controller's IP address in a web browser. The default IP address is 192.168.92.68 with a subnet mask of 255.255.255.0 and credentials of admin for user name and admin for password. More details on initial access to the controller and setting up you PC's LAN card are available in the Installation Guide supplied in the box as well as on our website.

1a Click on System Config button on the main web page to access the BAScontrol22C configuration page. Changes to System Configuration page only take effect after a reboot of the BAScontrol22C. Once configured, the controller can be restarted by pressing Restart Controller button on the main page.

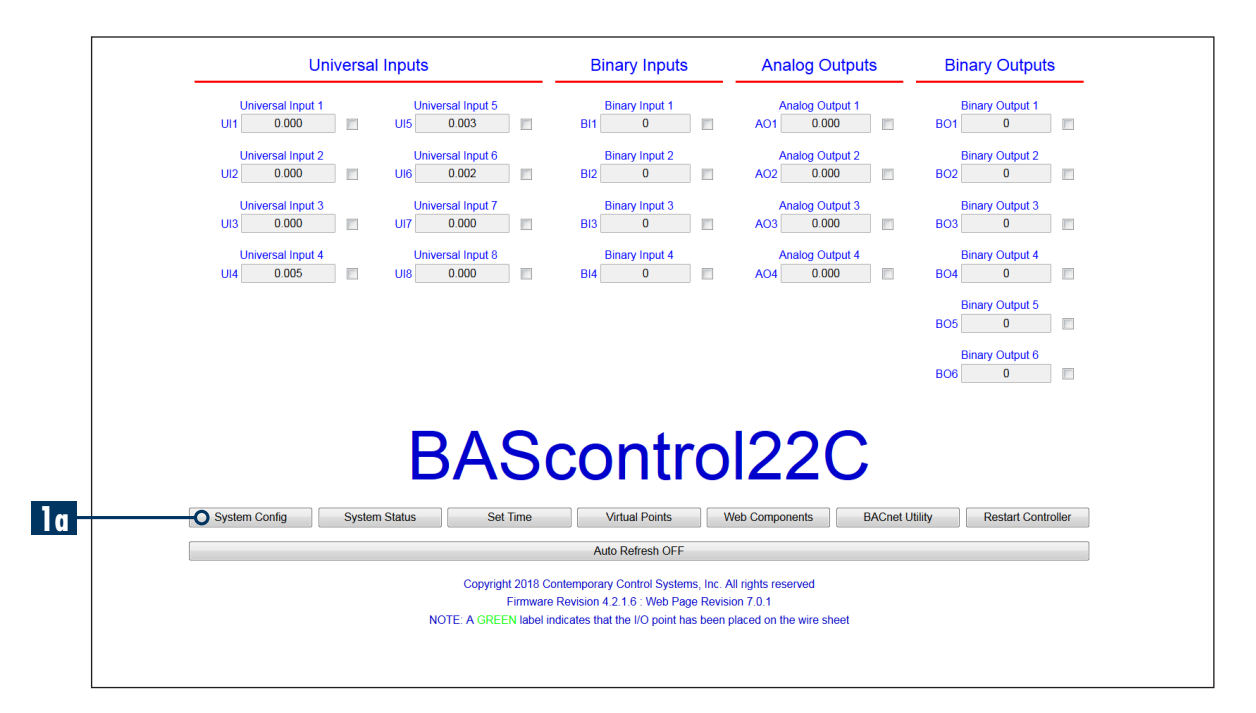

2. IP configuration

The BAScontrol22C can be assigned a Static IP address or it could automatically obtain an IP address from a DHCP server on the network by using DHCP mode in IP Mode drop-down selection available in System Configuration web page. Dynamic Host Configuration Protocol (DHCP) is a service running on devices such as IP routers or servers on the local IP network. Dynamic IP addresses are issued to devices on the network using a periodic leasing system, meaning that the leased IP address is only active for a limited time. If the lease time expires, the BAScontrol22C will automatically request a new lease from the DHCP server. Sometimes, this means the BAScontrol22C will receive a new IP address, especially if the controller was unplugged from the IP network between leases. As a BACnet client device on the network, it is recommended to assign the BAScontrol22C a Static IP address, in order to ensure a stable connection in the long run. Static IP addresses are fixed and do not change unless you change them manually. Static IP is selected by default in IP Mode drop-down selection on the System Configuration web page.

2a The BAScontrol22C supports IPv4 TCP/IP addressing. An IPv4 IP address is expressed by four numbers referred to as octets and separated by dots/periods. For example: 10.0.13.102

The first 3 octets of an IP address are used as the network address, and the last octet is used as the Host address. If you take the example 10.0.13.102 and divide it into these two parts you get the following:

10.0.13. (Network) .102 (Host)

-or-

10.0.13.0 - Network Address -and- 0.0.0.102 - Host Address.

2b The second parameter required by IPv4 addressing is the Subnet Mask. The subnet mask is used by the TCP/IP protocol to determine whether a host is on the local subnet or on a remote network. A Subnet Mask (Netmask) is expressed with the same 4-octed format as an IP address and allows the network and host portions of the IP address to be separated. Depending on the Network Class your network administrator has chosen, the Netmask may vary. The most common classes A, B, and C, and each of these address classes has a different default Netmask depending on the number of Hosts allowed on the network by the network administrator.

2c If the BAScontrol22C needs to communicate with a host on another network, or connect to the Internet (such as when obtaining time and date

| Static IP        |                                                                                                   |                                                                                                    |
|------------------|---------------------------------------------------------------------------------------------------|----------------------------------------------------------------------------------------------------|
|                  | Device Object Name                                                                                | BAScontrol20C                                                                                                    |
| 10.0.13.102      | Device Instance                                                                                   | 213102                                                                                                    |
| 255.255.240.0    | UDP Port                                                                                          | 47808                                                                                                    |
| 10.0.0.3         | BBMD IP Address                                                                                   | 0.0.0.0                                                                                                    |
| 10.0.0.6         | BBMD Reg Time                                                                                     | 100                                                                                                    |
| 8.8.8.8          | Time Transmissions (Min)                                                                          | 0                                                                                                    |
|                  |                                                                                                   | Protocol                                                                                                    |
| 1000             | BACnet/IP 🗷                                                                                       | BACnet Client 🗵                                                                                                    |
| 20               | Sedona 🗷                                                                                          |                                                                                                    |
| 20               | FTP                                                                                               |                                                                                                    |
| e BACnet Servers | Authen                                                                                            | tication                                                                                                    |
|                  | User Name                                                                                         | admin                                                                                                    |
|                  | Password                                                                                          | ••••                                                                                                    |
|                  | Close                                                                                             | Submit                                                                                                    |
|                  | NOTE: You must click the Submit b                                                                 | utton to store any changes.                                                                                                    |
|                  | 255.255.240.0<br>10.0.0.3<br>10.0.0.6<br>8.8.8.8<br>Cnet Client<br>1000<br>20<br>e BACnet Servers | 100.13.102     UDP Port       255.255.240.0     UDP Port       10.0.0.3     BBMD IP Address       10.0.0.6     BBMD Reg Time       8.8.8     Time Transmissions (Min)       Cnet Client     Enable       1000     BACnet/IP I       20     FTP       e BACnet Servers     Authen       User Name     Password       Close     NOTE: You must click the Submit b |

from an NTP server), a Gateway Address is needed. The Gateway address allows the BAScontrol22C to communicate with a router or gateway device which links the BAScontrol22C's subnet to other networks. This address is the Local Area Network (LAN) address of the router/gateway device.

2d In most applications, the default DNS server parameters will suffice, but if a local DNS server is available and preferred, its address can be entered in Primary DNS or Secondary DNS fields. The BAScontrol22C will use Primary DNS address first, and only if communication fails, it will use the Secondary DNS address.

Contact you network administrator for more information on the IP Address, Netmask, Gateway, and DNS addresses you should use in your application.

### 3. BACnet Client

BACnet Client configuration parameters allow you to tune the poll delay and poll retry delay for BACnet communication between BAScontrol22C client and BACnet server devices.

- 3a The default BACnet client Poll Delay (mS) is set to 1000mS. The shortest (minimum) poll delay allowed is 100mS. Depending on your application and limitations of you network, this parameter should be set to a reasonable value.
- 3b If the BACnet client in the BAScontrol22C fails to obtain a BACnet point value for whatever reason (such as high network traffic or interrupted connection), it will retry every 20 Seconds by default. This retry period can be changed to a minimum of 10 Seconds in the Retry Delay (S) field.
- 4. BACnet Device Configuration

BACnet device configuration is essential to the successful communication between BACnet client and server devices on the network.

- 4a Device Object Name is the name by which the BAScontrol22C will be discovered as by other BACnet client devices/tools (such as our free BACnet Discovery Tool - BDT) and/or supervisor controllers and/or workstations on the network (such as BASview or JACE).
- 4b Device Instance is a very important BACnet configuration parameter as the BACnet/IP protocol uses this value to identify and discover devices on the network. The Device Instance number must be unique to each device in the entire BACnet internetwork. This 22-bit value (0 – 4,194,303) must be unique throughout the entire BACnet internetwork. Its default value is 2749.
- 4c Depending on your current BACnet network configuration, the default UDP Port value of 47808 should usually not be changed.
- 4d BBMD IP Address is required in applications with BBMD. Enter the address of the BBMD with which the BAScontrol22C will perform Foreign Device Registration (FDR) — if the BBMD is not in the same subnet as the BAScontrol22C. BBMD Reg Time is specified in seconds between successive FDR registrations. Default value is 100.

- 4e Thanks to its Real Time Clock with retention, The BAScontrol22C can provide a time synchronization service to other BACnet devices. Time Transmissions (Min) is enabled by checking the BIP box and specifying a desired time period in minutes.
- 5. Enable Protocol

The checkboxes available under Enable Protocol allow the user to enable or disable protocols used by the BAScontrol22C. Changes take effect after the controller has been rebooted.

- 5a BACnet/IP communication protocol can be enabled or disabled by checking/unchecking the box. If disabled, BACnet Client service is automatically disabled (unchecked) as the BACnet/IP protocol is necessary for BACnet Client to function. With BACnet protocol disabled, the BAScontrol22C cannot be monitored or controlled over the BACnet network, however the Sedona control application will still run when BACnet is disabled.
- 5b Sedona checkbox will enable/disable the Sedona Virtual Machine (SVM) in the BAScontrol22C. The SVM is where the Sedona control logic executes. By disabling Sedona, you are effectively turning the BAScontrol22C into a remote I/O module which can only be controlled over BACnet by client devices such as supervisory controllers or workstations.
- 5c FTP protocol is only used by our technical support team in some cases when files may need to be recovered from the controller. If FTP is enabled, BACnet and Sedona will be automatically disabled and the controller will enter FTP mode after the reboot.
- 6. Authentication

It is strongly recommended that the default credentials of admin for User Name and admin for Password be changed for security reasons. Leaving these at default values may cause vulnerabilities in the security of your BACnet and/or you IP network.

# **Configuring the BACnet Servers**

7. BACnet Server Devices Configuration

Once you have configured the BAScontrol22C system settings, you are ready to set up the BACnet server devices which the BAScontrol22C will communicate with. To access this configuration, click on Configure BACnet Servers button in System Configuration web page.

| IP Mode         | Static IP          | Device Object Name                | BAScontrol20C              |
|-----------------|--------------------|-----------------------------------|----------------------------|
| IP Address      | 10.0.13.102        | Device Instance                   | 213102                     |
| Netmask         | 255.255.240.0      | UDP Port                          | 47808                      |
| Gateway         | 10.0.0.3           | BBMD IP Address                   | 0.0.0.0                    |
| Primary DNS     | 10.0.0.6           | BBMD Reg Time                     | 100                        |
| Secondary DNS   | 8.8.8.8            | Time Transmissions (Min)          | 0                          |
| Poll Delay (mS) | 1000               | BACnet/IP                         | BACnet Client              |
| Poll Delay (mS) | 1000               | BACnet/IP                         | BACnet Client              |
| Retry Delay (S) | 20                 | Sedona 🗹                          |                            |
| O Configu       | ire BACnet Servers | Authen                            | tication                   |
|                 |                    | User Name                         | admin                      |
|                 |                    | Password                          | ••••                       |
|                 |                    | Close                             | Submit                     |
|                 |                    | NOTE: You must click the Submit b | utton to store any changes |

A BACnet discovery tool (such as our free <u>BACnet</u> <u>Discovey Tool - BDT</u>) can be used to assist you in this configuration if the server device is already online and available on the BACnet network. The tool is simple and easy to use. It discovers BACnet devices on the BACnet/IP network available at the specified UDP port number (usually 47808). BDT will list the discovered BACnet server device's Device Instance number, Device Name, IP address, or MAC address (if the device is routed from BACnet MS/TP to BACnet/IP). If you know the BACnet server device parameters, or they are not yet online and discoverable on the BACnet network, you can enter their Device Instance numbers in and IP or MAC address without the use of a BACnet discovery tool.

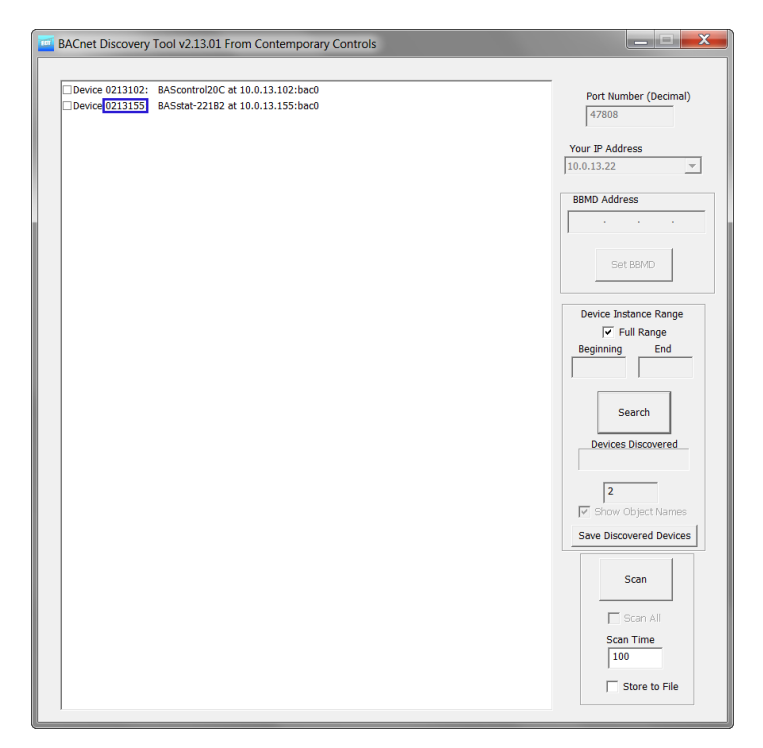

7a Once at the BACnet Servers page, you can configure the sever device(s) the BAScontrol22C will poll from or write to by clicking the Add Server button. If the server device is BACnet/IP networked, and it is not routed (it is present on the same IP network), you do not need to check Routed or MS/TP checkboxes.

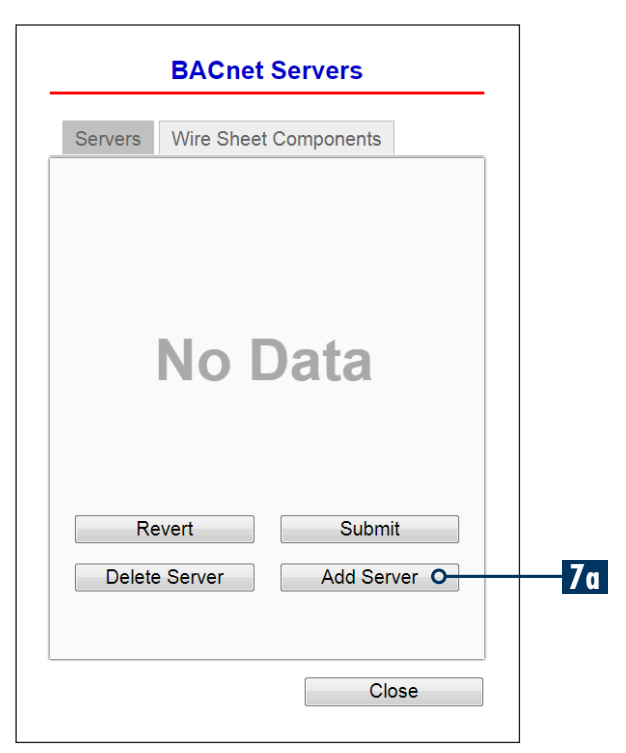

## **Instruction Sheet – BAScontrol22C**

- 7b Enter a desired Server Name. The name can be anything which helps you identify the device, or it can be the actual Device Object Name of the BACnet server device as seen by other BACnet clients or in BACnet discovery tools.
- 7c Enter the unique Device Instance number of the BACnet server device. This can be seen in the BACnet discovery tool (outlined in blue in this example), or it can be obtained from the BACnet server device's settings web page or hardware configuration if available.

| BAC             | net Servers         |
|-----------------|---------------------|
| Servers Wire S  | Sheet Components    |
|                 |                     |
|                 | Routed MS/TP        |
| Server Name     | Default Server Name |
| Device Instance | 1                   |
| Local IP        | 0.0.0.0             |
|                 |                     |
|                 |                     |
|                 | Submit              |
|                 | Cancel              |
|                 |                     |
|                 |                     |
|                 | Close               |
|                 |                     |

7d The Local IP is the IP address of the BACnet server device. This can also be seen in the BACnet discovery tool or it can be obtained from the device's settings web page or network administrator.

7e Click the Submit button once finished with configuring the BACnet server device. Repeat the process for adding more server devices.

BACnet server device communication requires a reboot of the BAScontrol22C in order to become active. Click the Close button to close BACnet Servers page and reboot the controller by clicking Restart Controller from the main web page.

| Servers   | Wire S            | Sheet Components     |
|-----------|-------------------|----------------------|
|           | Server            | BASstat-221B2        |
|           |                   | Routed MS/TP         |
| Server    | r Name            | BASstat-221B2        |
| Device Ir | stance            | 213155               |
| L         | ocal IP           | 10.0.13.15           |
|           |                   |                      |
| Re        | evert             | Submit               |
| Re        | evert<br>e Server | Submit Add Server    |
| Re        | evert<br>e Server | Submit<br>Add Server |

# **Configuring Routed BACnet MS/TP** servers

Configuring a Routed BACnet MS/TP device is very similar. BACnet router is needed to route the MS/TP device to

| BACnet Discovery                                                                                                    | Tool v2.13.01 From Contemporary Controls                                                                                                    |                                                                                                    |
|----------------------------------------------------------------------------------------------------|----------------------------------------------------------------------------------------------------|----------------------------------------------------------------------------------------------------|
| BACnet Discovery     Device 0013027:     Device 0013202:     Device 001338:     Device 002138:     Device 0421014:     Device 0421014:     Device 0421014:     Device 0421011: | Tool v2.13.01 From Contemporary Controls           BASRP-B Portable at 10.0.13.27:bac0 on net 77 with MAC 00:80:219:00:225:94           BASplBCC at 10.0.13.27:bac0 on net 7777 with MAC 1           BASPDE02 at 10.0.13.27:bac0 on net 7777 with MAC 2           BMT-A04_01at10.0.13.27:bac0 on net 7777 with MAC 3           BMT-1010_03 at 10.0.13.27:bac0 on net 7777 with MAC 5           BMT-1010_04 at 10.0.13.27:bac0 on net 7777 with MAC 7           BMT-A04_07 at 10.0.13.27:bac0 on net 7777 with MAC 9           BMT-0104/2_08 at 10.0.13.27:bac0 on net 7777 with MAC 11 | Port Number (Decimal)<br>47808<br>Your IP Address<br>10.0.13.244<br>BBMD Address<br>Set BBMD<br>Device Instance Range<br>  Full Range      |
|                                                                                                    |                                                                                                    | Device Instance Range<br>F Full Range<br>Beginning End<br>Search<br>Devices Discovered<br>8<br>Save Discovered Devices<br>Scan<br>Scan All |
| •                                                                                                    | III                                                                                                    | ↓ 100<br>Store to File                                                                                                    |

BACnet/IP. Use BDT to perform a discovery. Enter the Device Name, Device Instance, Router Address, Netework (net), and MAC address as shown in BDT.

| Routed ■ MS/TF     Server Name   BMT-AO4     Device Instance   421005     Router Address   10.0.13.27     Network   7777     Remote Address   3 |                 |                  |
|----------------------------------------------------------------------------------------------------|-----------------|------------------|
| Server Name BMT-A04 Device Instance 421005 Router Address 10.0.13.27 Network 77777 Remote Address 3 Submit                                      |                 | ☑ Routed ☑ MS/TP |
| Device Instance 421005 Router Address 10.0.13.27 Network 7777 Remote Address 3 Submit                                                           | Server Name     | BMT-AO4          |
| Router Address 10.0.13.27<br>Network 7777<br>Remote Address 3<br>Submit                                                                         | Device Instance | 421005           |
| Network 7777<br>Remote Address 3<br>Submit                                                                                                    | Router Address  | 10.0.13.27       |
| Remote Address 3<br>Submit                                                                                                    | Network         | 7777             |
| Submit                                                                                                    | Remote Address  | 3                |
|                                                                                                    |                 | Submit           |
| Cancel                                                                                                    |                 | Cancel           |

After the reboot, the BAScontrol22C is ready to poll points from or write points to the BACnet server devices. BACnet server device points are configured from the Sedona wire sheet in the BAScontrol22C uses NetV components (Network Variable components). To open the Sedona wire sheet of the BAScontrol22C, you can use our free <u>Sedona Application Editor (SAE)</u> or Workbech AX. The Sedona Application editor is available for free as part of the <u>BAScontrol Toolset</u>. <u>BAScontrol Sedona TXS and</u> <u>Component Bundles</u> are also available as free downloads and are required plug-ins to the Workbench AX tool in order to program Sedona logic with Workbench AX.

## **Configuring BACnet Server Devices' Points**

The points of the previously configured BACnet server devices are configured from the BAScontrol22C's Sedona wire sheet. In order to configure server device points, open a Sedona connection to the BAScontrol22C. The example below shows using Contemporary Controls' free Sedona Application Editor (SAE).

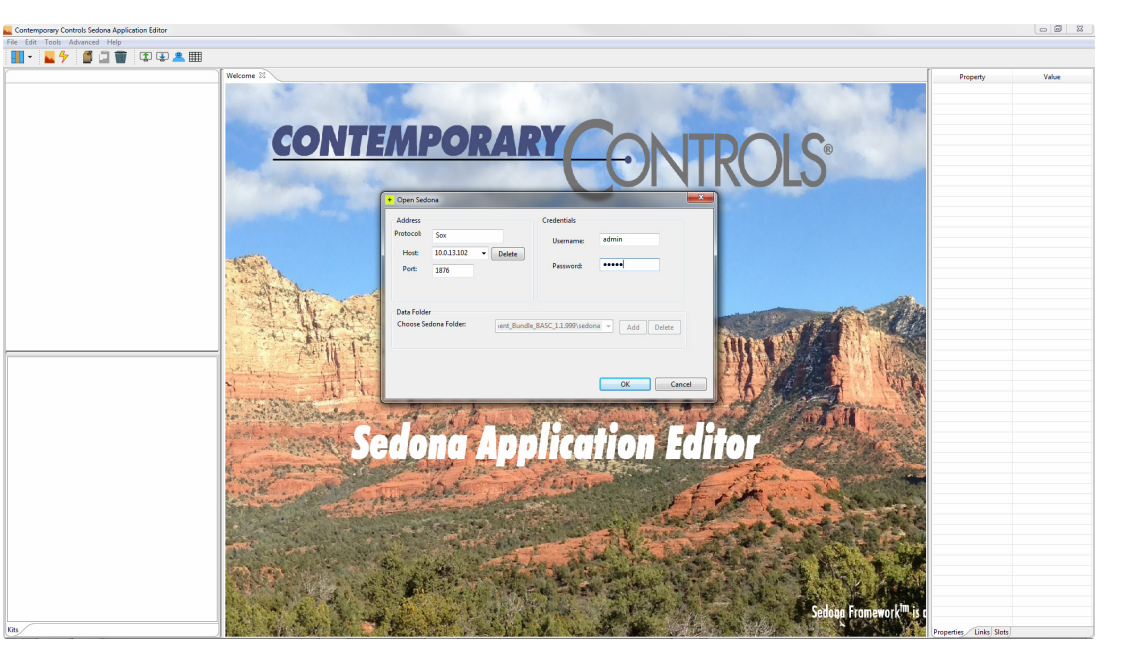

Click Open Connection button at the SAE toolbar and type the BAScontrol22C's IP address in the Host field. Then, enter the default credentials of *admin* for

User Name and *admin* for Password and click the OK button to connect.

The BAScontrol22C's wire sheet will open and you are ready to write wire sheet logic as well as configure BACnet server points. To create a NetV component, simply drag-and-drop it on the wire sheet. NetV components are available in the CControls\_BASCC\_NETV kit. The Kits Pane in SAE show all currently installed kits on the platform (BAScontrol22C).

| Device 021 | 3102: BAScontrol20C at 10.0.13.102:bac0                                                                                                    |                              | 47808                                                    |
|------------|----------------------------------------------------------------------------------------------------|------------------------------|----------------------------------------------------------|
|            | Device 0213155: BASstat-221B2 at 10.0.13.155:bac0                                                                                                    |                              | ress                                                     |
|            | Device-213155 BASstot-22182 Analog Input[] Universal Input 1 Analog Input-2 Universal Input 2                                                                                                    |                              | OK<br>Cancel                                             |
|            | Analog Input 3 Universal Input 3     Analog Input 4 Universal Input 4     Analog Input-5 Universal Input 5     Analog Input-5 Zone 1 Space Temperature     Binary Output-2 Relay 1 - Heat 1     Binary Output-2 Relay 2 - Heat 2     Binary Output-1 Relay 3 - Cool 1     Binary Output-1 Relay 4 - Cool 2     Binary Output-1 Relay 5 - Fan     Binary Output-1 Relay 5 - Fan     Binary Output-1 Relay 5 - Fan     Binary Output-1 Relay 5 - Fan     Binary Output-1 Relay 5 - Fan     Binary Output-1 Relay 5 - Fan     Binary Output-1 Relay 5 - Fan     Binary Output-1 Relay 5 - Fan     Binary Output-1 Relay 5 - Fan     Binary Output-1 Relay 5 - Fan     Binary Output-2 Relay 6     Analog Value-202 Virtual Point 1     Analog Value-202 Virtual Point 2     Analog Value-202 Virtual Point 3 | 0b;<br> 37<br>of<br> 37<br>≣ | ects BBMD<br>stance Range<br>Full Range<br>End<br>Fearch |
|            | Analog Value 2021 Virtual Point 4<br>Analog Value-205 Virtual Point 5<br>Analog Value-206 Virtual Point 6<br>Analog Value-207 Virtual Point 7<br>Analog Value-207 Virtual Point 8<br>Analog Value-208 Virtual Point 9<br>Analog Value-210 Virtual Point 10<br>Analog Value-211 Virtual Point 11<br>Analog Value-211 Virtual Point 12                                                                                                    |                              | s Discovered<br>Object Name<br>overed Device<br>Scan     |
|            | Analog Value 213 Virtual Point 13<br>Analog Value 214 Virtual Point 14<br>Analog Value 215 Virtual Point 15<br>Analog Value 216 Virtual Point 15                                                                                                    | Ŧ                            | Scan All<br>in Time                                      |

Once placed on the wire sheet, the NetV component needs to be configured to communicate with one of the BACnet server devices previously configured on the BAScontrol22C's BACnet Servers web page.

To configure a NetV component, drag and drop the one you want to use on the wire sheet. The NetV component must have the Device Instance which must be the same as previously configured on the Configure BACnet Servers web page as well as the correct Object Instance. The Object Instance can be seen in BDT - see screenshot below with object instances outlined in blue. The OutUse slots must be configured as Input or Output before the NetV can get to Online state. Once you have configured the NetV objects and they have come to Online state, you can observe the NetV components state for each configured BACnet server device on the Configure BACnet Servers web page in the BAScontrol22C by clicking on the Wiresheet Components Tab - see screenshots below. You can choose the NetV component of interest from the dropdown menu and refresh its data by clicking the Refresh Component button. The Reload Components button allows you to reload the component in the case of loss of communication with the BACnet server.

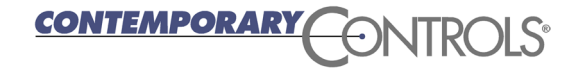

| BACnet Servers                |        |                            |
|-------------------------------|--------|----------------------------|
| Servers Wire Sheet Components |        |                            |
| Comp                          | onent  | NetV                       |
| Device Ins                    | tance  | 13178                      |
| Object Ins                    | tance  | 1                          |
| Object                        | Туре   | Analog Input               |
| /                             | Action | Wire Sheet < Server Object |
|                               |        |                            |
| S                             | Status | Online                     |
|                               | Value  | 84.057373                  |
|                               |        | Refresh Component          |
|                               |        | Reload Components          |
|                               |        | Close                      |

| Servers Wire S  | Sheet Components          |
|-----------------|---------------------------|
| Component       | NETVB04-B04               |
| Device Instance | 13178                     |
| Object Instance | 20                        |
| Object Type     | Binary Output             |
| Action          | Wire Sheet> Server Object |
| Priority        | 10                        |
| Status          | Online                    |
| Value           | 1.000000                  |
|                 | Refresh Component         |
|                 | Reload Components         |
|                 | Close                     |

Several NetV components are available in the CControls\_ BASCC\_NETV kit.

| NetV              | •           |
|-------------------|-------------|
| CControls_BASCC_N | ETV::NetV   |
| DevInstance       | 13178       |
| ObjInstance       | 1           |
| ObjType           | AnalogInput |
| Priority          | 10          |
| DefOutF           | 0.0         |
| DefOutB           | false       |
| DefOutl           | 0           |
| ValF              | 83.01       |
| ValB              | true        |
| Vall              | 83          |
| Relinquish        | false       |
| Enabled           | false       |
| Status            | Online      |
|                   |             |

**NetV** is the most universal component in the kit which can be configured to read or write a single point (object) on the target BACnet server device.

DevInstance slot must have the correct target device instance configured.

*ObjectInstance* slot

must be configured with the correct target device object instance to be read/written.

*ObjType* can be of any of the following BACnet object types and configured as Analog Input (AI), Analog Output (AO), Analog Value (AV), Binary Input (BI), Binary Output (BO), or Binary Value (BV). If the point configured in the NetV is a writable point such as AO, AV, BO, or BV, the *Enabled* slot must be set to *true*, if the object is read only such as AI or BI – set the *Enabled* slot to *false*.

*Priority* slot lets you configure the BACnet write priority for writable objects with range of 1 through 16 and default value of 10.

*DefOutF, DefOutB*, and *DefOutI* are slots used for setting a safe default value for an output or input in Float, Bool, and Integer data types. If the NetV object is offline, you need to be able to put the system Sedona logic in a safe state using these slots.

*ValF, ValB*, and *Vall* read the target object present value property when *Enabled* slot is set to false and command (write) the target object present value property when *Enabled* slot is set to *true*.

*Relinquish* slot is used to release the writable target object by removing the write and setting the specified write priority of the configured target object to *NULL* when triggered to true. The write to the target object at the specified priority is applied again when the *Relinquish* slot is toggled back to *false*.

Status slot indicates the *Online* or *Offline* state for the target object.

| NETVAI4<br>CControls_BASCC_NETV::NETVAI4 | •      |
|------------------------------------------|--------|
| DevInstance                              | 13178  |
| Inp1Instance                             | 1      |
| Inp1Use N                                | otUsed |
| Inp2Instance                             | 2      |
| Inp2Use                                  | Input  |
| Inp3Instance                             | 3      |
| Inp3Use                                  | Input  |
| Inp4Instance                             | 4      |
| Inp4Use                                  | Input  |
| Inp1                                     | 0.0    |
| Inp2                                     | 84.23  |
| Inp3                                     | 84.08  |
| Inp4                                     | 83.27  |
| Status                                   | Online |

**NETVAI4** component allows the reads of up to 4 BACnet objects on the remote BACnet server device of type Analog Input (AI) or Analog Value (AV).

*DevInstance* slot must have the correct target device instance.

Inp1Instance, Inp2Instance,

*Inp3Instance*, and *Inp4Instance* slots must be configured with the correct target device object instances to be read.

*Inp1Use, Inp2Use, Inp3Use,* and *Inp4Use* are slots which allow you to set the use for each of the 4 objects. Since the NETVAI4 is a read only component, the two options are Input and Not Used.

*Inp1, Inp2, Inp3*, and *Inp4* slots display the target object present value property read from the target BACnet server device.

*Status* slot indicates the *Online* or *Offline* state for the target object.

| NETVA04                     |        |
|-----------------------------|--------|
| CCONTROLS_BASCO_NETVNETVA04 |        |
| DevInstance                 | 13178  |
| Out1Instance                | 13     |
| Out1Use                     | Input  |
| Out1Priority                | 10     |
| Out2Instance                | 14     |
| Out2Use                     | Output |
| Out2Priority                | 10     |
| Out3Instance                | 15     |
| Out3Use                     | Input  |
| Out3Priority                | 10     |
| Out4Instance                | 16     |
| Out4Use                     | Output |
| Out4Priority                | 10     |
| Out1                        | 4.5    |
| Relinguish1                 | false  |
| Out2                        | 0.0    |
| Relinguish2                 | false  |
| Out3                        | 8.15   |
| Relinguish3                 | false  |
| Out4                        | 0.0    |
| Relinguish4                 | false  |
| Status                      | Online |
|                             |        |

**NETVAO4** component allows the reads or writes of up to 4 BACnet objects of type Analog Output (AO) or Analog Value (AV). When the OutUse slot is configured for Input, the component will read the target device AO or AV object present value property. When the *OutUse* slot is configured for Output, the component will write to the target device AO or AV object present value

property. When the *OutUse* slot is configured for *NotUsed*, the slot is not in use.

*OutPriority* slots let you configure the BACnet write priority for writable target objects with range 1 through 16 and default value of 10.

*Out1, Out2, Out3*, and *Out4* slots read the target object present value property when *OutUse* slot is set to Input and command (write) to the target object present value property when *OutUse* slot is set to Output.

*Relinquish* slot is used to release the writable target object by removing the write and setting the specified write priority of the configured target object to *NULL* when triggered to true. The write to the target object at the specified priority is applied again when the *Relinquish* slot is toggled back to *false*.

Status slot indicates the Online or Offline state for the target object.

| NETVBI4<br>CControls_BASCC_NETV::NETVBI4 | •      |
|------------------------------------------|--------|
| DevInstance                              | 13178  |
| Inp1Instance                             | 9      |
| Inp1Use                                  | Input  |
| Inp2Instance                             | 10     |
| Inp2Use                                  | Input  |
| Inp3Instance                             | 11     |
| Inp3Use                                  | Input  |
| Inp4Instance                             | 12     |
| Inp4Use                                  | Input  |
| Inp1                                     | false  |
| Inp2                                     | true   |
| Inp3                                     | false  |
| Inp4                                     | false  |
| Status                                   | Online |
|                                          |        |
|                                          |        |

**NETVBI4** component allows the reads of up to 4 BACnet objects of type Binary Input (BI) or Binary Value (BV).

*DevInstance* slot must have the correct target device instance.

Inp1Instance, Inp2Instance, Inp3Instance, and Inp4Instance slots must

be configured with the correct target object instances to be read.

*Inp1Use, Inp2Use, Inp3Use,* and *Inp4Use* are slots which allow you to set the use for each of the 4 objects. Since the NETVBI4 is a read only component, the two options are Input and Not Used.

*Inp1, Inp2, Inp3*, and *Inp4* slots display the target object present value property read from the target BACnet server device.

*Status* slot indicates the *Online* or *Offline* state for the target object.

## Instruction Sheet – BAScontrol22C

| NETVB04                       |        |
|-------------------------------|--------|
| CControls_BASCC_NETV::NETVBO4 |        |
| DevInstance                   | 13178  |
| Out1Instance                  | 17     |
| Out1Use                       | Input  |
| Out1Priority                  | 10     |
| Out2Instance                  | 18     |
| Out2Use                       | Output |
| Out2Priority                  | 10     |
| Out3Instance                  | 19     |
| Out3Use                       | Output |
| Out3Priority                  | 10     |
| Out4Instance                  | 20     |
| Out4Use                       | Input  |
| Out4Priority                  | 10     |
| Out1                          | true   |
| Relinquish1                   | false  |
| Out2                          | false  |
| Relinquish2                   | false  |
| Out3                          | false  |
| Relinquish3                   | false  |
| Out4                          | true   |
| Relinquish4                   | false  |
| Status                        | Online |
|                               |        |

**NETVBO4** component allows the reads or writes of up to 4 BACnet objects of type Binary Output (BO) or Binary Value (BV). When the OutUse slot is configured for Input, the component will read the target device BO or BV object present value property. When the OutUse slot is configured for Output, the component will write to the target device BO or BV object present value property. When the

*OutUse* slot is configured for *NotUsed*, the slot is not in use.

*OutPriority* slots let you configure the BACnet write priority for writable objects with range 1 through 16 and default value of 10.

*Out1, Out2, Out3*, and *Out4* slots read the target object present value property when *OutUse* slot is set to Input and command (write) to the target object present value property when *OutUse* slot is set to Output.

*Relinquish* slot is used to release the writable target object by removing the write and setting the specified write priority of the configured target object to *NULL* when triggered to *true*. The write to the target object at the specified priority is applied again when the *Relinquish* slot is toggled back to *false*.

*Status* slot indicates the *Online* or *Offline* state for the target object.

| CControls B/ | ASC22C Platform::BASC22C ccont                              | CPlatformServ | ice<br>C-3 1 0 |
|--------------|-------------------------------------------------------------|---------------|----------------|
| PlatformVer  |                                                             | BAScontr      | ol 2.0.1       |
| MemAvailable |                                                             |               | 24888          |
|              | CControls_Math<br>basicSchedule                             | *             |                |
|              | datetimeStd<br>func                                         |               |                |
|              | logic<br>math                                               |               |                |
|              | pricomp<br>sys                                              |               |                |
|              | - — — ∰ AppDbg [168B]<br>■ Folder [36B]                     |               |                |
|              | PlatformService [2048]  RateFolder [44B]  (b) Service [40B] | Ξ             |                |
|              |                                                             |               |                |
|              | timing                                                      |               |                |
|              | 3600                                                        | *             |                |

The BAScontrol22C can only keep up with a limited number of BACnet server devices/points because it is not intended for use as a building/supervisory controller. Each point polled by the BAScontrol22C costs RAM memory which in turn is a trade-off to how large the Sedona wire sheet logic in the controller can be. The BAScontrol22C starts out with 26Kbytes of RAM memory. Activating the BACnet client with the first BACnet object uses 2Kbytes of RAM memory. Each additional BACnet object uses 300 bytes of RAM memory. Using NETVAI4, NETVBI4, NETVAO4, and NETVBO4 components optimizes memory use by reading or writing 4 objects at a time with one component versus using a single NetV component for a single BACnet object. BAScontrol22C RAM memory can be monitored in real time by use of the *plat* Sedona component located in the Service folder or the Platform Service component dragged and dropped from the sys kit anywhere on the wiresheet. The minimum *MemAvailable* value is 8192bytes (about 8Kbytes) needed for the controller to operate. Once this minimum value is reached no more components can be placed on the wiresheet. The Sedona Application Editor will prevent you from doing so by immediately erasing a dropped component when the minimum *MemAvailable* value is reached.

Property A NETVAI4

> DevInstance Inp1Instance

Inp2Instance Inp2Use

Inp3Instance Inp3Use

Inp4Instance

Inp4Use

Inp1 Inp2

Inp3

Inp4

Status

Inp1Use

Name

Meta

Value

NETVAI4 236322817

13177

1

Input

Input

Input

4

Input 81.62

82.67

83.71

83.36

Online

## **Examples**

In this first example below we have configured a NETVAI4 to read 4 Analog Inputs from a BACnet server on the network.

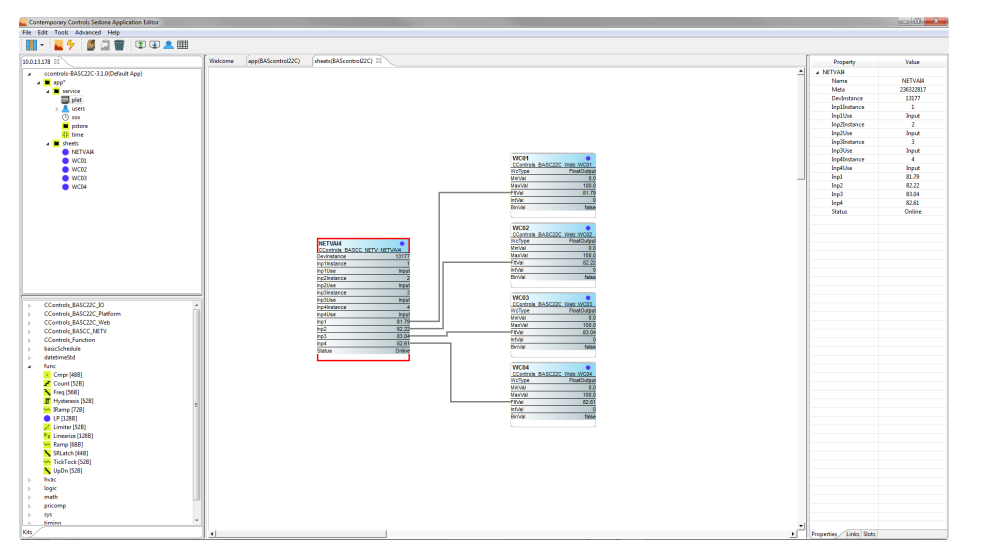

In this next example below we have configured a NETVAO4 to write to 4 Analog Outputs from a BACnet server on the network.

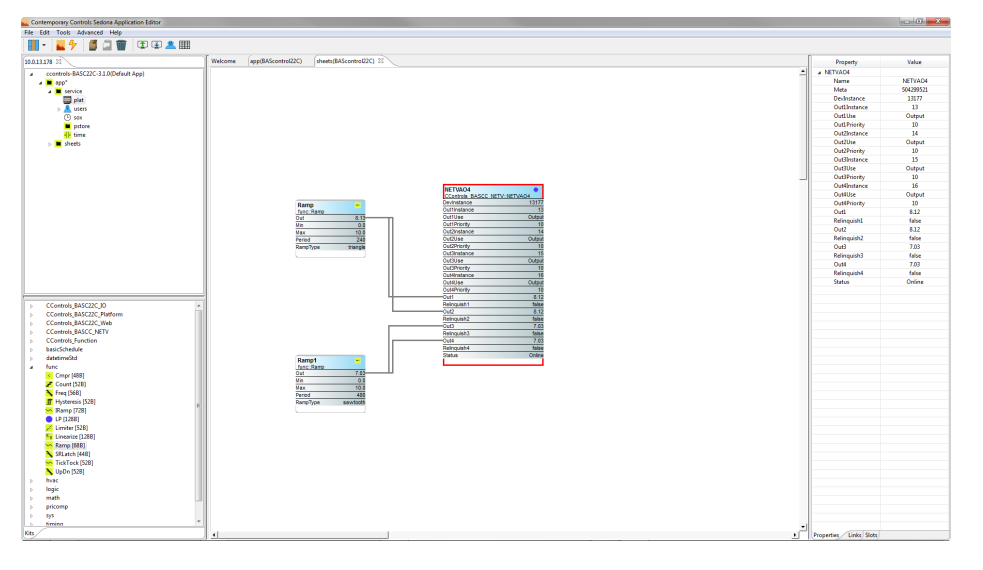

| Property     | Value     |
|--------------|-----------|
| NETVAO4      |           |
| Name         | NETVAO4   |
| Meta         | 504299521 |
| DevInstance  | 13177     |
| Out1Instance | 13        |
| Out1Use      | Output    |
| Out1Priority | 10        |
| Out2Instance | 14        |
| Out2Use      | Output    |
| Out2Priority | 10        |
| Out3Instance | 15        |
| Out3Use      | Output    |
| Out3Priority | 10        |
| Out4Instance | 16        |
| Out4Use      | Output    |
| Out4Priority | 10        |
| Out1         | 9.57      |
| Relinquish1  | false     |
| Out2         | 9.57      |
| Relinquish2  | false     |
| Out3         | 7.39      |
| Relinquish3  | false     |
| Out4         | 7.39      |
| Relinquish4  | false     |
| Status       | Online    |

#### **United States**

Contemporary Control Systems, Inc. 2431 Curtiss Street Downers Grove, IL 60515 USA

Tel: +1 630 963 7070 Fax:+1 630 963 0109

info@ccontrols.com

#### China

**Contemporary Controls** (Suzhou) Co. Ltd 11 Huoju Road Science & Technology Industrial Park New District, Suzhou PR China 215009

Tel: +86 512 68095866 Fax: +86 512 68093760

info@ccontrols.com.cn

#### United Kingdom

**Contemporary Controls Ltd** 14 Bow Court Fletchworth Gate Coventry CV5 6SP United Kingdom

Tel: +44 (0)24 7641 3786 Fax:+44 (0)24 7641 3923

ccl.info@ccontrols.com

www.ccontrols.com

### Germany

**Contemporary Controls GmbH** Fuggerstraße 1 B 04158 Leipzig Germany

Tel: +49 341 520359 0 Fax: +49 341 520359 16

ccg.info@ccontrols.com